# California State University, Chico | Go-Live Au... <sup>3 Steps</sup> I

STEP 1

## Click on Find a Provider

| Find a Provider     |                                                           |
|---------------------|-----------------------------------------------------------|
| Account Information |                                                           |
|                     | Find a Provider<br>Find a Provider<br>Account Information |

Created with Tango

#### **STEP 2**

## Click on Search the network for your healthcare provider

| <b>Options PPO Health</b>                                                                                                    | Dental PPO Pla                                                                                                    |
|----------------------------------------------------------------------------------------------------|----------------------------------------------------------------------------------------------------|
| Plan                                                                                                    | A dental plan helps you pay f                                                                                                    |
| With the <b>Options PPO Health Plan</b> , you can<br>use any doctor, clinic, hospital or health care<br>facility in our national network.<br>Seeing an out- of-network provider will likely<br>cost you more. | ups, cleanings and other serv<br>keep your teeth and gums he<br>important because a healthy i<br>for your overall health, too.<br>With the <b>Dental PPO Plan</b> , you<br>dentist you want, anywhere ac |
| Search the network for your<br>healthcare provider                                                                                                    | part of the plan's large nation<br>may receive discounted rates<br>to members.                                                                                                    |
|                                                                                                    | Please check with your policy                                                                                                    |

#### STEP 3

### Click on Search the network: Options PPO...

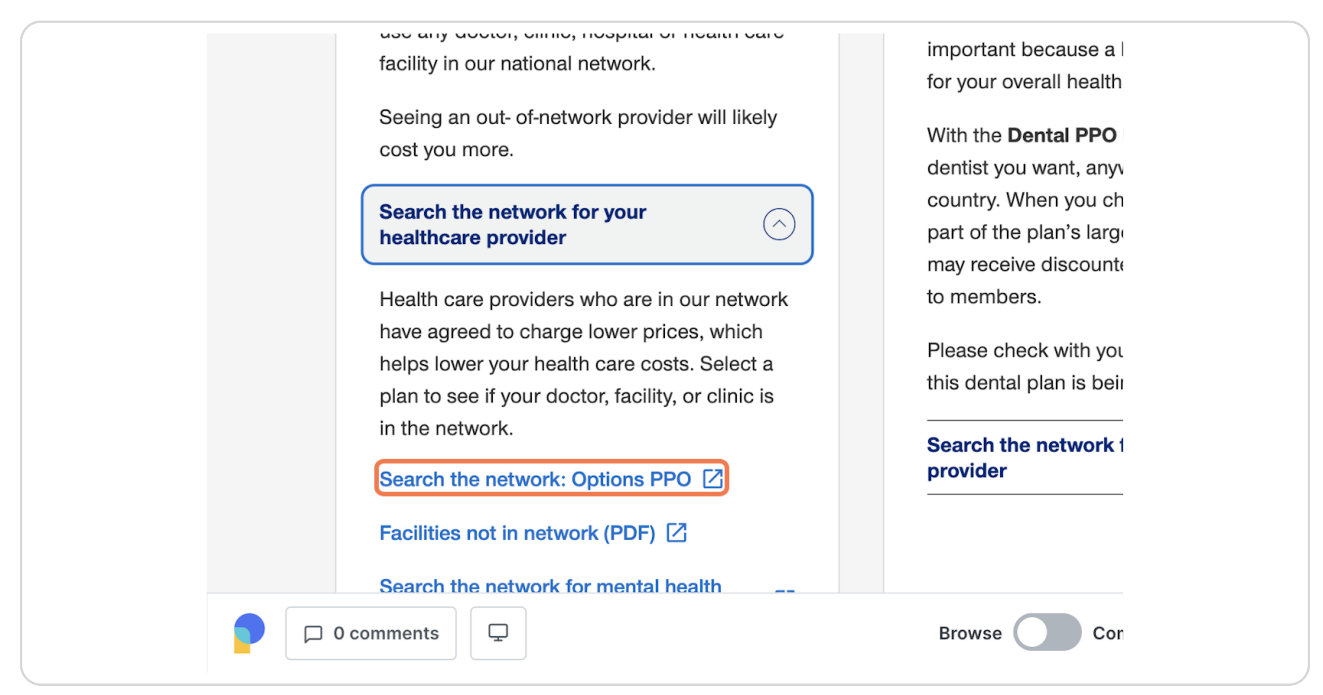

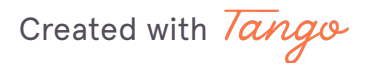